# ΟΔΗΓΙΕΣ

### **BHMA 1:**

Πατήστε στον πιο κάτω **σύνδεσμο** για να κατεβάσετε το αντίστοιχο αρχείο που αφορά τη **Δ τάξη** και την ενότητα **Ύλη**, από την ιστοσελίδα των Φυσικών Επιστημών Δημοτικής Εκπαίδευσης.

http://fysed.schools.ac.cy/index.php/el/yliko/endeiktiko-yliko

### **BHMA 2:**

Αναζητήστε το υλικό που αφορά την **Τάξη Δ'** και την ενότητα **Ύλη**. Πατήστε αυτό το εικονίδιο 📮 (βρίσκεται στα δεξιά της οθόνης), για να κατεβάσετε το υλικό της ενότητας, όπως δείχνει με κόκκινο η πιο κάτω εικόνα.

# Ενδεικτικό Υλικό Παιδαγωγικής Στήριξης Μαθητών | Μαθητριών

| Θέμα                            | Αρχείο   | Ημερομηνία |
|---------------------------------|----------|------------|
| Τάξη Γ'                         |          |            |
| Δυνάμεις-Κινήσεις               | ą        | 30/03/2020 |
| Θερμότητα-Θερμοκρασία           | -        | 30/03/2020 |
| Το σώμα και η υγεία μας         | ą        | 30/03/2020 |
| Υλη                             | ą        | 30/03/2020 |
| Ζωντανοί Οργανισμοί-Ζώα         | <b>Q</b> | 30/03/2020 |
| Φυσικό Περιβάλλον               | ą        | 30/03/2020 |
| Τάξη Δ'                         |          |            |
| Ζωντανοί Οργανισμοί - Ζώα       | ą        | 02/04/2020 |
| Ηλεκτρισμός-Ηλεκτρικά κυκλώματα | ą        | 30/03/2020 |
| Φως                             | <b>Q</b> | 24/03/2020 |
| Θερμότητα-Θερμοκρασία           | •        | 30/03/2020 |
| Ύλη                             | ¥-       | 24/03/2020 |
| Τάξη Ε'                         |          |            |

### **BHMA 3:**

Αφού κατεβάσετε το αρχείο fe\_yli\_ddim, ανοίξτε το αρχείο (το άνοιγμα του αρχείου απαιτεί την εγκατάσταση και ενεργοποίηση του προγράμματος WinRAR ή WINzip). Έπειτα, ανοίξτε τον φάκελο parousiasi\_epanalipsi\_dialimata, όπως φαίνεται στην πιο κάτω εικόνα.

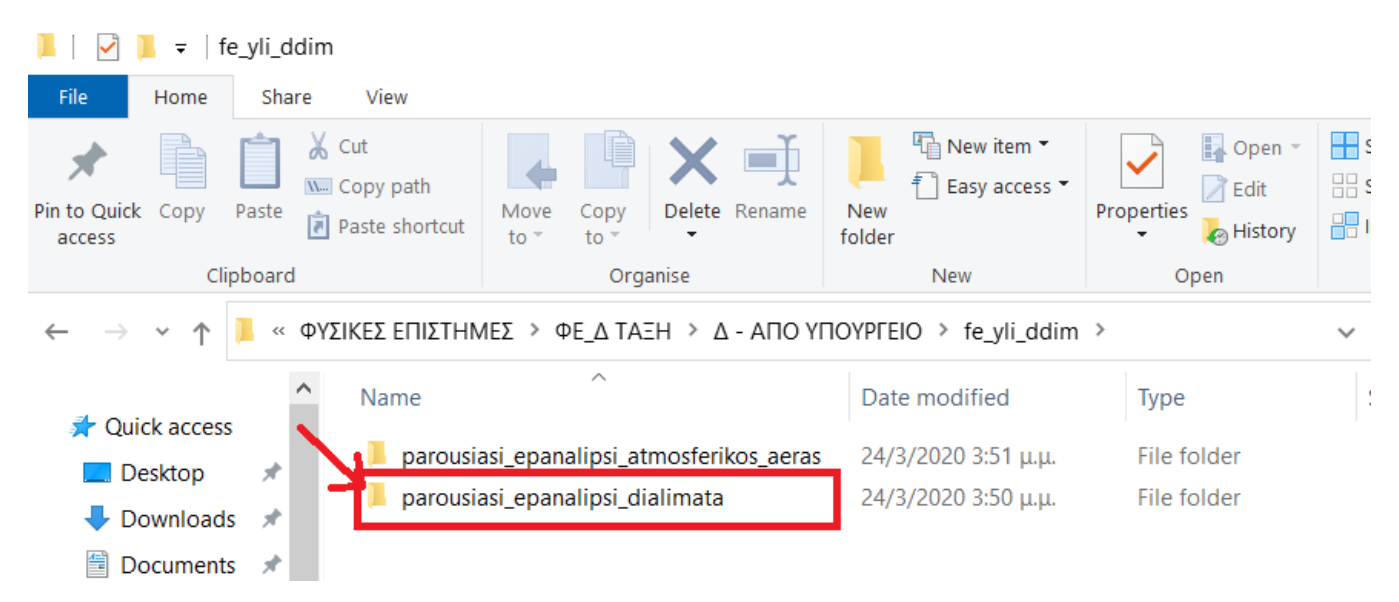

#### BHMA 4:

Αφού ανοίξετε τον φάκελο **parousiasi\_epanalipsi\_dialimata**, επιλέξτε και ανοίξτε την παρουσίαση Power Point **dialymata**, όπως φαίνεται με κόκκινο στην πιο κάτω εικόνα.

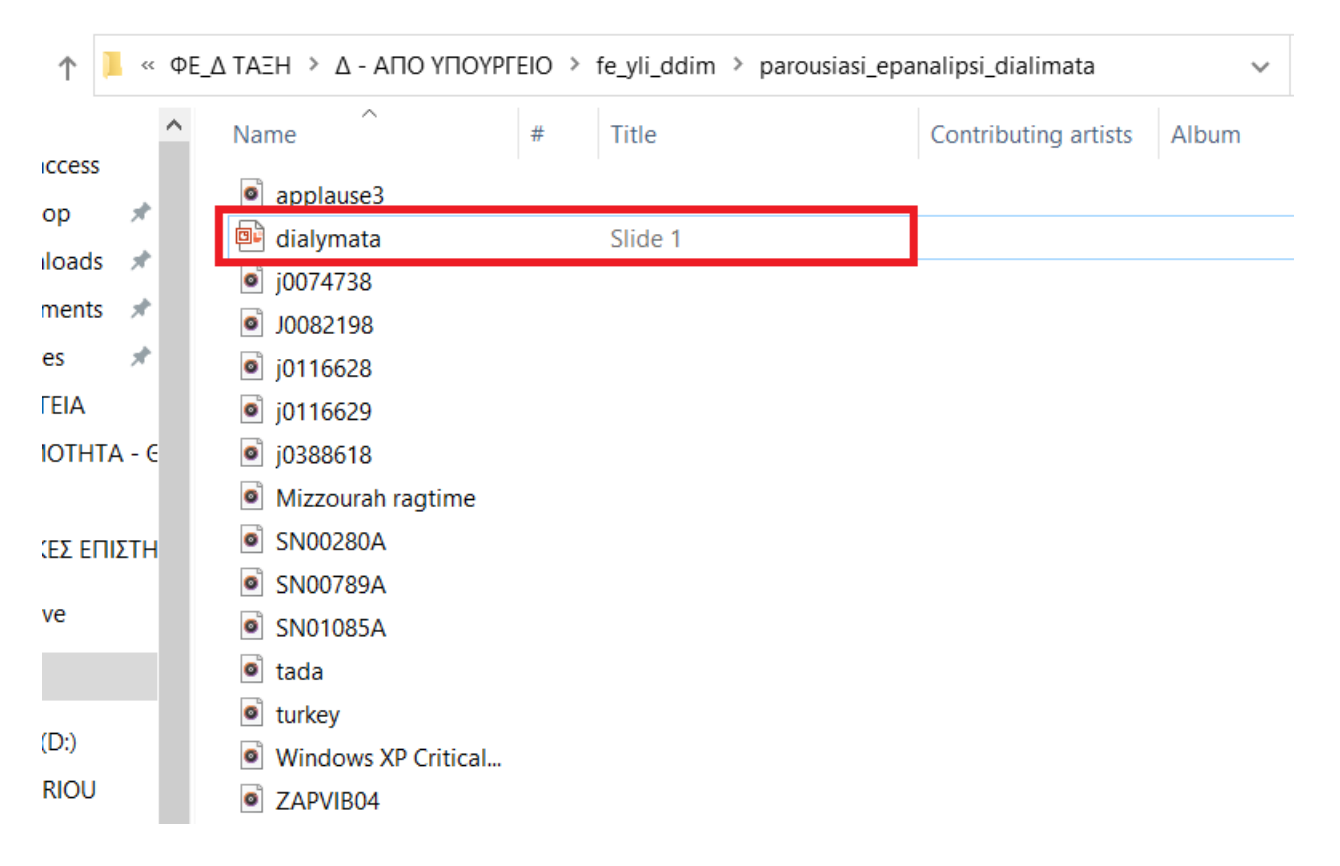

### **BHMA 5:**

Για να ξεκινήσει η παρουσίαση, πατήστε το κουμπί "Slide Show" 🚽 (βρίσκεται κάτω δεξιά στην οθόνη), όπως δείχνει το κόκκινο τόξο στην εικόνα πιο κάτω.

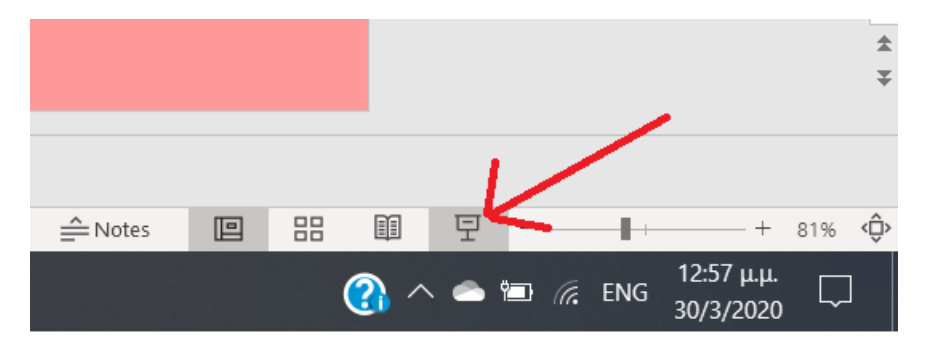